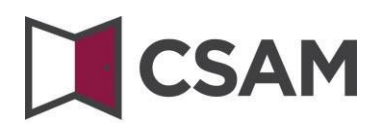

## **Dienst voor het**

## Beheer der Toegangsbeheerders

# (BTB)

## **Step-by-step Guide**

Nederlands

Juli 2023

# CSAM

CSAM is een geheel van afspraken en van regels om het identiteits- en toegangsbeheer binnen het egovernment te organiseren.

CSAM verzekert zowel voor burgers die in eigen naam optreden als voor diegenen die optreden in naam van een onderneming:

- Identificatie,
- Authenticatie,
- Autorisatie,
- Beheer van de mandaten.

Daarnaast maakt CSAM het voor ondernemingen mogelijk het toegangsbeheer van hun medewerkers te structureren en te organiseren.

Momenteel omvat CSAM volgende diensten:

- FAS: dienst voor identificatie en authenticatie van personen,
- BTB: dienst voor het beheren van Toegangsbeheerders binnen een onderneming,
- SSM: generieke dienst voor het beheer van mandaten.

CSAM evolueert voortdurend. Er komen verbeteringen aan en op termijn zullen er ook nieuwe diensten aangeboden worden.

De partners van CSAM die de generieke diensten aanbieden, nemen de operationele verantwoordelijkheid van deze diensten voor hun rekening. Vanuit CSAM stellen wij samen met hen afspraken op wat betreft: beschikbaarheid, performantie, look & feel, veiligheid, architectuur, support ...

De dienst voor het Beheer van Toegangsbeheerders (BTB) wordt aangeboden in het kader van CSAM door **de Rijksdienst voor Sociale Zekerheid (RSZ).** 

In het kader van CSAM worden ook de visuele identiteit van de dienst en de terminologie aangepast:

- 'Verantwoordelijke Toegangen Entiteit (VTE)' wordt 'Hoofdtoegangsbeheerder (HTB)',
- 'Lokale beheerder' wordt 'Toegangsbeheerder (TB)', en
- toepassingen worden gegroepeerd per 'domein'.

Stap voor stap wordt de nieuwe terminologie overal ingevoerd, op sommige schermen of in sommige handleidingen kan u op dit moment dus nog de oude termen (VTE, Lokale beheerder, hoedanigheid) tegenkomen. Op termijn zal enkel nog de nieuwe terminologie gebruikt worden.

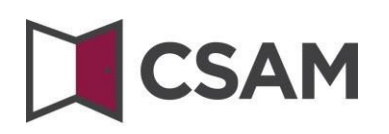

## Inhoudsopgave

| I.  | Ee          | en Hoofdtoegangsbeheerder (HTB) aanstellen – Standaardprocedure4                                   |
|-----|-------------|----------------------------------------------------------------------------------------------------|
|     | a.          | Vereisten4                                                                                         |
|     | b.          | Registratie van de aanvraag: de wettelijk vertegenwoordiger duidt zichzelf aan als HTB5            |
|     | c.<br>als H | Registratie van de aanvraag: de wettelijk vertegenwoordiger duidt een andere persoon aan<br>ITB11  |
| ١١. | Ee          | en Hoofdtoegangsbeheerder (HTB) aanstellen – Uitzonderingsprocedure15                              |
|     | a.          | Vereisten                                                                                          |
|     | b.          | Registratie van de aanvraag: de wettelijk vertegenwoordiger duidt zichzelf aan als HTB15           |
|     | c.<br>HTB   | Registratie van de aanvraag: de wettelijk vertegenwoordiger duidt een andere persoon aan als<br>20 |
|     | •           | Rol van de Hoofdtoegangsbeheerder25                                                                |
| IV  |             | Toegangsbeheerders (TB) aanstellen26                                                               |
|     | a.          | De Toegangsbeheerder wijzigen                                                                      |
|     | b.          | Bijkomende Toegangsbeheerders aanstellen                                                           |
| V.  | W           | at met mandaten?                                                                                   |
| VI  |             | Toch nog een vraag?                                                                                |

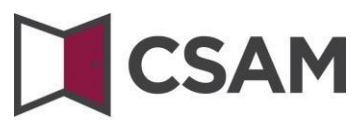

### I. Een Hoofdtoegangsbeheerder (HTB)<sup>1</sup> aanstellen – Standaardprocedure

#### a. Vereisten

- a) De wettelijk vertegenwoordiger (WV)<sup>2</sup> van de onderneming moet zich aanmelden met een van de digitale sleutels die getoond worden op het scherm om online een toegang aan te vragen.
- b) Enkel de wettelijk vertegenwoordiger kan een online toegangsaanvraag doen.
- c) De Hoofdtoegangsbeheerder moet een werknemer of wettelijk vertegenwoordiger van de onderneming zijn.

<sup>&</sup>lt;sup>1</sup> Binnen CSAM is 'Hoofdtoegangsbeheerder' de nieuwe term voor 'Verantwoordelijke Toegang Entiteit'.

<sup>&</sup>lt;sup>2</sup> WV: Acroniem voor de Wettelijk Vertegenwoordiger. Dit is een persoon die een wettelijke functie uitoefent binnen de onderneming en als zodanig gekend is in de Kruispuntbank van Ondernemingen (KBO).

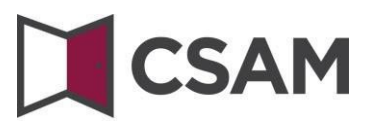

- b. Registratie van de aanvraag: de wettelijk vertegenwoordiger duidt zichzelf aan als HTB
- → Ga naar <u>https://www.csam.be/</u>
- → Kies 'Aan de slag' bij 'Beheer der Toegangsbeheerders'.

| CSAM                                                                                                    |                                                                                                    | HOME WAT IS CSAM? DIENSTEN - CONTACT                                                                                                    |
|----------------------------------------------------------------------------------------------------|----------------------------------------------------------------------------------------------------|----------------------------------------------------------------------------------------------------|
| CSAM, de toegangs<br>Maak u het leven gemakkelijker met CSAM. U vind<br>afsluit etc. Aangezien CSAM ervoor zorgt dat ieder<br>veiligheidsniveau. | een vertrouwde en betrouwbare omgeving telken<br>een dezelfde regels volgt en generieke diensten ge | n van de overheid<br>is u inlogt, toegangsbeheerders aanstelt, een mandaat<br>ebruikt, garandeert het systeem een <b>hoog</b> en constant |
| ONTDEK DE DIENSTEN DIE AANGEBODEN                                                                                                    | BEHEER DER<br>TOEGANGSBEHEERDERS                                                                    | BEHEER VAN DE MANDATEN                                                                                                    |
| Beheer uw <b>digitale sleutels</b> om<br>toegang te krijgen tot de<br>onlinediensten van de overheid.                                            | Structureer het toegangsbeheer<br>binnen uw onderneming.                                            | Beheer al uw mandaten.                                                                                                    |
| Aan de slag                                                                                                    | Aan de slag                                                                                         | Aan de slag                                                                                                    |

→ Kies 'Een Hoofdtoegangsbeheerder aanstellen'.

| CSAM                                                                                                    | HOME WAT IS CSAM? DIENSTEN - CONTACT                                                                    |
|----------------------------------------------------------------------------------------------------|----------------------------------------------------------------------------------------------------|
| Beheer der Toegangsbeheerders                                                                                                    |                                                                                                    |
| Om ervoor te zorgen dat de personeelsleden van uw onderneming de o<br>openen, moet u uw onderneming registreren in het Beheer der Toegangsbr<br>over deze procedure, raadpleegt u onze " <u>Step-by-Step Guide</u> .                  | nlinediensten van de overheid kunnen<br>eheerders (BTB). Voor meer informatie                           |
| Eerst moet u een Hoofdtoegangsbeheerder aanstellen of wijzigen. Hij is de hoofdverantwoordelijke vo<br>Toegangsbeheerders aanstellen. Deze Toegangsbeheerders beheren op hun beurt alle toegangen voor<br>financiën, mobiliteit, etc. | oor het toegangsbeheer van uw onderneming en kan<br>r een bepaalde groep ("domein") toepassingen, zoals |
| EEN HOOFDTOEGANGSBEHEERDER AANSTELLEN                                                                                                    |                                                                                                    |
|                                                                                                    |                                                                                                    |

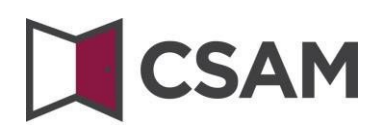

→ Kies een 'Hoofdtoegangsbeheerder aanstellen' via de 'Standaardprocedure' en meld u aan.

STANDAARDPROCEDURE

Een Hoofdtoegangsbeheerder aanstellen 🔒

Opgelet: deze procedure kan alleen uitgevoerd worden door een wettelijke vertegenwoordiger van de onderneming.

Vul het ondernemingsnummer van de onderneming in en klik op de knop 'Een Hoofdtoegangsbeheerder aanstellen'.

| Registratie in CSAM                                                                                                    |
|----------------------------------------------------------------------------------------------------|
| Welkom, Xxxxxxxxxxxxxxx                                                                                                    |
| Een Hoofdtoegangsbeheerder aanstellen<br>Om personeelsleden van uw onderneming met de onlinediensten van de overheid te laten werken, moet u uw onderneming registreren in CSAM. Zo activeert u alle onlinediensten<br>van openbare instellingen die met CSAM werken, én uw e-Box Enterprise. In CSAM beheert u identiteiten en toegangen voor het e-government. Na registratie in CSAM krijgt u ook<br>toegang tot het Beheer der Toegangsbeheerders (BTB).<br>Om een onderneming te kunnen registreren in CSAM, moet u een wettelijke functie uitoefenen binnen die onderneming. Uw wettelijke functie moet erkend zijn door de<br>Kruispuntbank van Ondernemingen en geldig zijn op dit moment. Gebruik KBO Public Search als u niet zeker weet of u momenteel erkend bent als wettelijk verlegenwoordiger van de<br>onderneming die u wilt registreren. |
| Voer hieronder het ondernemingsnummer in van een onderneming waarvan u wettelijk vertegenwoordiger bent om:                                                                                                    |
| uw onderneming te registreren in CSAM, en     uzelf of iemand anders als Hoofdtoegangsbeheerder aan te stellen                                                                                                    |
| Ondernemingsnummer (10 cijfers)                                                                                                    |
| Een Hoofdtoegangsbeheerder aanstellen                                                                                                    |

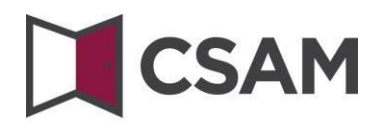

→ Als er al een HTB aangeduid is voor de entiteit, wordt dat hier vermeld, samen met de naam van de huidige HTB.

Deze onderneming is al geregistreerd in CSAM.

Als u zelf al HTB bent, kunt u zichzelf niet opnieuw aanduiden. Sluit de aanvraag. Als u vragen hebt in verband met uw toegang, kunt u die richten tot het <u>contactcenter van de Sociale</u> <u>Zekerheid</u>.

Deze onderneming is al geregistreerd in CSAM. U bent al gekend als Hoofdloegangsbeheerder voor deze onderneming. U kan een andere persoon aanduiden als Hoofdloegangsbeheerder.

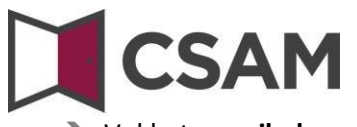

→ Vul het e-mailadres en het telefoonnummer in en klik op 'Volgende'.

| CSAM         Registratie in CSAM                                                                          |                                                                                                    |  |  |
|----------------------------------------------------------------------------------------------------|----------------------------------------------------------------------------------------------------|--|--|
| Welkom, XXXXXXXXXXXXXXXXXXXXXXXXXXXXXXXXXXXX                                                              |                                                                                                    |  |  |
| Registratie onder                                                                                         | neming in CSAM                                                                                                    |  |  |
| De onderneming                                                                                            |                                                                                                    |  |  |
| Ondernemingsnummer                                                                                        | Xxxxxxxxxxxxxxxxxxxxxxxxxxxxxxxxxxxxxx                                                                                                    |  |  |
| Benaming                                                                                                  | Xxxxxxxxxxxxxxxxxxxxxxxxxxxxxxxxxxxxxx                                                                                                    |  |  |
| Adres                                                                                                    | Xxxxxxxxxxxxxxxxxxxxxxxxxxxxxxxxxxxxxx                                                                                                    |  |  |
|                                                                                                    |                                                                                                    |  |  |
| E-mailadres *                                                                                             |                                                                                                    |  |  |
|                                                                                                    | Opgelet: de contactgegevens van de onderneming worden gebruikt voor communicatiecampagnes<br>van CSAM en voor de notificaties vanuit e-Box Enterprise (bijvoorbeeld wanneer u een nieuw bericht<br>ontvangt).                                    |  |  |
|                                                                                                    | Zorg er dus voor dat het adres dat u opgeeft:                                                                                                    |  |  |
|                                                                                                    | een correct en bestaand e-mailadres is, en     een algemeen adres is (bv. directie@onderneming.be).                                                                                                    |  |  |
|                                                                                                    | Het is belangrijk dat de onderneming de CSAM-berichten ook ontvangt en behandelt wanneer een specifieke contactpersoon afwezig is.                                                                                                    |  |  |
| Hoofdtoegangsbeheerder                                                                                    |                                                                                                    |  |  |
| De Hoofdtoegangsbeheerder is de hoof<br>het toegangsbeheer delegeren, d<br>één of meerdere Co-hoofdtoegan | dverantwoordelijke voor het beheer van de toegangen voor uw onderneming. Hij of zij kan:<br>loor Toegangsbeheerders aan te stellen voor specifieke domeinen (groepen van toepassingen), en<br>gsbeheerders aanstellen om zich te laten bijstaan. |  |  |
| Wilt u iemand anders dan uzelf aanstelle<br>onderneming zijn.                                             | en tot Hoofdtoegangsbeheerder? De persoon die u kiest, moet een personeelslid of een wettelijke vertegenwoordiger van de                                                                                                    |  |  |
| Hoofdtoegangsbeheerder                                                                                    | ® Xxxxxxxxxxxxx                                                                                                    |  |  |
|                                                                                                    | O Andere persoon                                                                                                    |  |  |
| Rijksregisternummer *                                                                                     | X000000000000                                                                                                    |  |  |
| E-mailadres van de                                                                                        |                                                                                                    |  |  |
| Hoofdtoegangsbeheerder *                                                                                  | Dit e-mailadres wordt gebruikt voor alle communicatie rond het toegangsbeheer van uw<br>onderneming.                                                                                                    |  |  |
| Telefoon *                                                                                                |                                                                                                    |  |  |
|                                                                                                    | Volgende                                                                                                    |  |  |

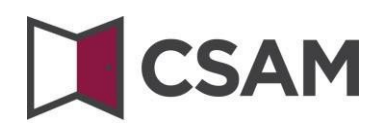

→ Vink het hokje 'Ja, ik bevestig' aan en klik op de knop 'Bevestig'.

| ilkom, XXXXXXXXXXXXXXXXXXXXXXXXXXXXXXXXXXXX                                                                                   |                                                                                                    |
|----------------------------------------------------------------------------------------------------|----------------------------------------------------------------------------------------------------|
| Registratie onder                                                                                                    | neming in CSAM - Bevestiging                                                                                                    |
| De onderneming                                                                                                    |                                                                                                    |
| Ondernemingsnummer                                                                                                    | Xxxxxxxxxxxxx                                                                                                    |
| Benaming                                                                                                    | Xxxxxxxxxxxxxxx                                                                                                    |
| Adres                                                                                                    | Хоооооооооо                                                                                                    |
| E-mailadres                                                                                                    | Xxxxxxxxxxxxxx                                                                                                    |
| Hoofdtoegangsbeheerder                                                                                                    |                                                                                                    |
| Naam                                                                                                    | Xxxxxxxxxxxxxxxxxxxxxxxxxxxxxxxxxxxxxx                                                                                                    |
| Rijksregisternummer                                                                                                    | Xxxxxxxxxxxxxxxxxxxxxxxxxxxxxxxxxxxxxx                                                                                                    |
| E-mail                                                                                                    | Xxxxxxxxxxxxxxxxxxxxxxxxxxxxxxxxxxxxxx                                                                                                    |
| Telefoon                                                                                                    | X000000000000                                                                                                    |
| Activeringsvoorwaarden                                                                                                    |                                                                                                    |
| Ik bevestig dat deze gegevens correct en<br>Bij het maken van deze account:                                                   | volledig zijn.                                                                                                    |
| <ul> <li>aanvaard ik dat de contactgegeven</li> <li>ben ik mij ervan bewust dat e-Box E</li> </ul>                            | s van de onderneming die ik doorgegeven heb, gebruikt zullen worden door CSAM en e-Box Enterprise, en<br>interprise geactiveerd is en dat de openbare instellingen hem gebruiken om hun berichten aan mijn onderneming te sturen.                                                                                                    |
| Bovendien verklaar ik op de hoogte te zijn<br>verordening gegevensbescherming (AVG)<br>persoonsgegevens. Elke verandering van | van de welgeving in verband met de verwerking van persoonsgegevens en deze welgeving na te leven, in het bijzonder de algem<br>en de wet van 30 juli 2018 betreffende de bescherming van natuurlijke personen met betrekking tot de verwerking van<br>Hoofdtoegangsbeheerder en/of dienstverlener zal ik onmiddellijk melden via het Beheer der Toegangsbeheerders van CSAM. |
| Ja, ik bevestig                                                                                                    |                                                                                                    |
|                                                                                                    |                                                                                                    |

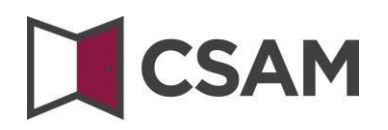

→ De Hoofdtoegangsbeheerder is aangesteld.

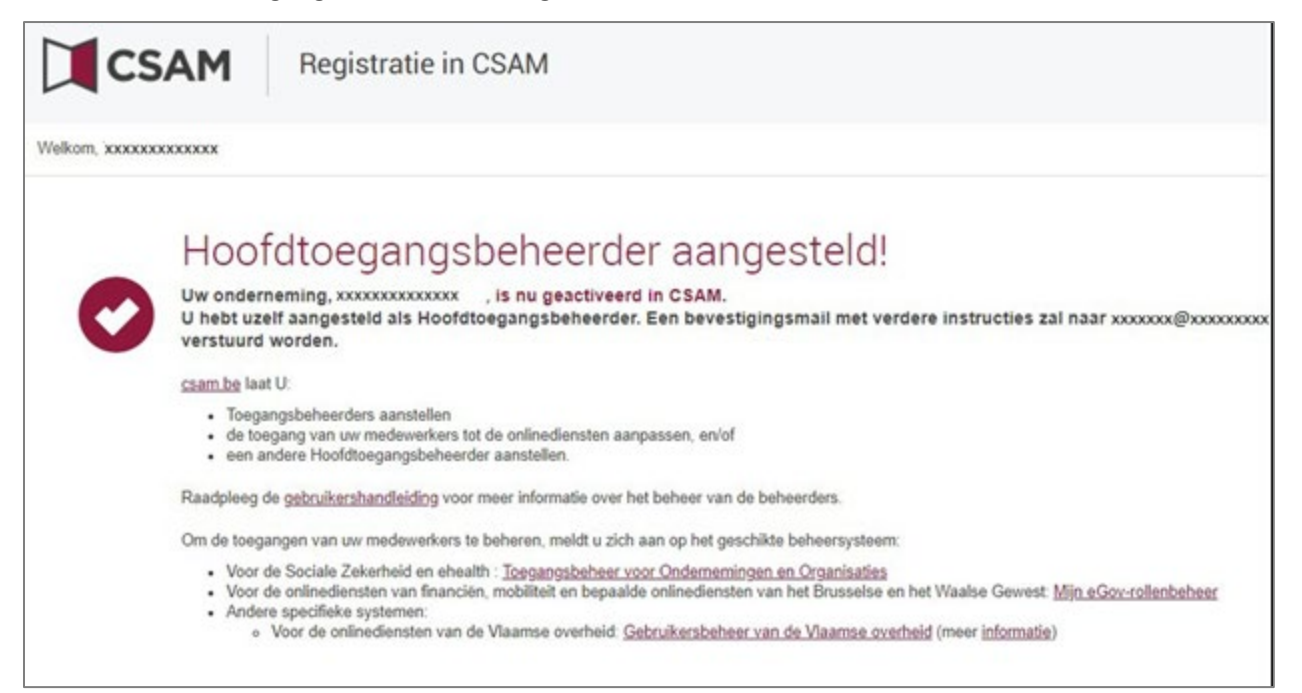

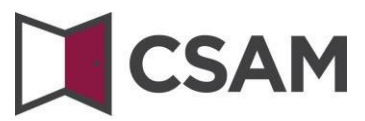

## c. Registratie van de aanvraag: de wettelijk vertegenwoordiger duidt een andere persoon aan als HTB

De Hoofdtoegangsbeheerder (HTB) moet een werknemer of een andere wettelijk vertegenwoordiger van de onderneming zijn.

- ➔ Ga naar <u>www.csam.be</u>
- → Kies 'Aan de slag' bij 'Beheer der Toegangsbeheerders'.

| CSAM                                                                                                    |                                                                                                    | HOME WAT IS CSAM? DIENSTEN ~ CONTACT                                                                                                    |
|----------------------------------------------------------------------------------------------------|----------------------------------------------------------------------------------------------------|----------------------------------------------------------------------------------------------------|
| CSAM, de toegangs<br>Maak u het leven gemakkelijker met CSAM. U vind<br>afsluit etc. Aangezien CSAM ervoor zorgt dat ieder<br>veiligheldsniveau. | poort tot de dienste<br>t een vertrouwde en betrouwbare omgeving telke<br>een dezelfde regels volgt en generieke diensten g | n van de overheid<br>ns u inlogt, toegangsbeheerders aanstelt, een mandaat<br>jebruikt, garandeert het systeem een <b>hoog</b> en constant |
| MIJN DIGITALE SLEUTELS                                                                                                    | BEHEER DER<br>TOEGANGSBEHEERDERS                                                                                            | BEHEER VAN DE MANDATEN                                                                                                    |
| toegang te krijgen tot de<br>onlinediensten van de overheid.<br>Aan de slag                                                                      | Aan de slag                                                                                                    | Aan de slag                                                                                                    |

#### → Kies 'Een Hoofdtoegangsbeheerder aanstellen'.

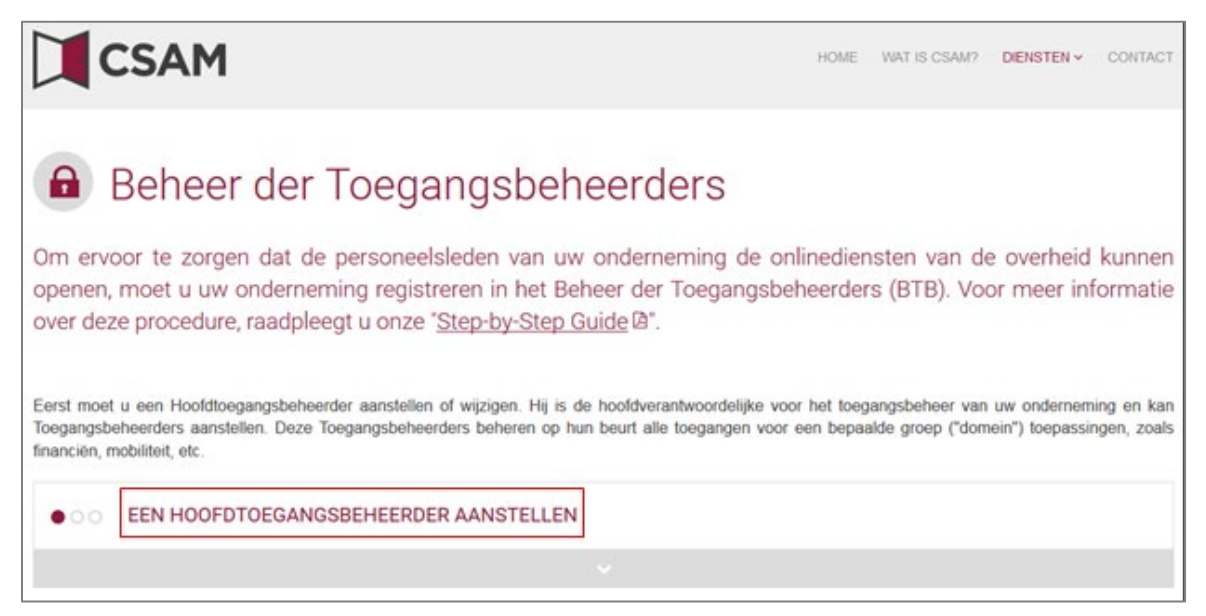

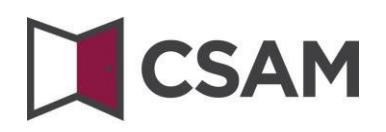

→ Kies een 'Hoofdtoegangsbeheerder aanstellen' via de 'Standaardprocedure' en meld u aan.

STANDAARDPROCEDURE

Een Hoofdtoegangsbeheerder aanstellen 🔒

Opgelet: deze procedure kan alleen uitgevoerd worden door een wettelijke vertegenwoordiger van de onderneming.

Vul het ondernemingsnummer van de onderneming in en klik op de knop 'Een Hoofdtoegangsbeheerder aanstellen'.

| <b>CSAM</b> Registratie in CSAM                                                                                                    |
|----------------------------------------------------------------------------------------------------|
| Welkom, XXXXXXXXXXXXXXXXXXXXXXXXXXXXXXXXXXXX                                                                                                    |
| Een Hoofdtoegangsbeheerder aanstellen<br>Om personeelsleden van uw onderneming met de onlinediensten van de overheid te laten werken, moet u <b>uw onderneming registreren in CSAM</b> . Zo activeert u alle onlinediensten<br>van openbare instellingen die met CSAM werken, én uw e-Box Enterprise. In CSAM beheert u identiteiten en toegangen voor het e-government. Na registrate in CSAM krijgt u ook<br>toegang tot het Beheer der Toegangsbeheerders (BTB).<br>Om een onderneming te kunnen registreren in CSAM, moet u een <b>wettelijke functie uitoefenen binnen die onderneming.</b> Uw wettelijke functie moet erkend zijn door de<br>Kruispuntbank van Ondernemingen en geldig zijn op dit moment. Gebruik KBO Public Search als u niet zeker weet of u momenteel erkend bent als wettelijk vertegenwoordiger van de<br>ondermeming die u wilt registreren. |
| uw onderneming te registreren in CSAM, en                                                                                                    |
| uzelf of iemand anders als Hoofdtoegangsbeheerder aan te stellen Ondernemingsnummer (10 cijfers) Een Hoofdtoegangsbeheerder aanstellen                                                                                                    |

Als er al een HTB aangeduid is voor de entiteit, wordt dat hier vermeld, samen met de naam van de huidige HTB.

Deze onderneming is all geregistreerd in CSAM.

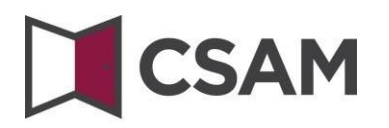

Klik op de knop 'Andere persoon', vul het rijksregisternummer, e-mailadres en telefoonnummer van de HTB, uw e-mailadres en telefoonnummer in en klik op de knop 'Volgende'.

| ikom, <b>Xxxxxxxxxx</b>                                                                                                    |                                                                                                    |
|----------------------------------------------------------------------------------------------------|----------------------------------------------------------------------------------------------------|
| legistratie onder                                                                                                    | neming in CSAM                                                                                                    |
| De onderneming                                                                                                    |                                                                                                    |
| Ondernemingsnummer                                                                                                    | Χοσοσοσοο                                                                                                    |
| Benaming                                                                                                    | Xxxxxxxxxxx                                                                                                    |
| Adres                                                                                                    | Xxxxxxxxxxxxxxxxxxxxxxxxxxxxxxxxxxxxxx                                                                                                    |
| E-mailadres *                                                                                                    |                                                                                                    |
|                                                                                                    | Oppelet: de contactoenevens van de onderneming worden gebruikt voor communicatienamganes                                                                                                    |
|                                                                                                    | van CSAM en voor de notificaties vanuit e-Box Enterprise (bijvoorbeeld wanneer u een nieuw bericht<br>ontvangt).                                                                                                    |
|                                                                                                    | Zorg er dus voor dat het adres dat u opgeeft:                                                                                                    |
|                                                                                                    | <ul> <li>een correct en bestaand e-mailadres is, en</li> <li>een algemeen adres is (bv. directie@onderneming.be).</li> </ul>                                                                                                    |
|                                                                                                    | Het is belangrijk dat de onderneming de CSAM-berichten ook ontvangt en behandelt wanneer een                                                                                                    |
|                                                                                                    | specifieke contactpersoon afwezig is.                                                                                                    |
| Hoofdtoegangsbeheerder<br>De Hoofdtoegangsbeheerder is de hoofd<br>• het toegangsbeheer delegeren, d<br>• één of meerdere Co-hoofdtoegan<br>Wilt w Jamand andere dan uself aanstelle                                                                                                    | iverantwoordelijke voor het beheer van de toegangen voor uw onderneming. Hij of zij kan:<br>oor Toegangsbeheerders aan te stellen voor specifieke domeinen (groepen van toepassingen), en<br>gsbeheerders aanstellen om zich te laten bijstaan.                                                                                                    |
| Hoofdtoegangsbeheerder<br>De Hoofdtoegangsbeheerder is de hoofd<br>• het toegangsbeheer delegeren, d<br>• één of meerdere Co-hoofdtoegang<br>Wilt u iemand anders dan uzelf aanstelle<br>onderneming zijn.                                                                                                    | lverantwoordelijke voor het beheer van de toegangen voor uw onderneming. Hij of zij kan:<br>oor Toegangsbeheerders aan te stellen voor specifieke domeinen (groepen van toepassingen), en<br>gsbeheerders aanstellen om zich te laten bijstaan.<br>In tot Hoofdtoegangsbeheerder? De persoon die u kiest, moet een personeelslid of een wettelijke vertegenwoordiger van de                                                                                                    |
| Hoofdtoegangsbeheerder<br>De Hoofdtoegangsbeheerder is de hoofd<br>• het toegangsbeheer delegeren, d<br>• één of meerdere Co-hoofdtoeganj<br>Wilt u iemand anders dan uzelf aanstelle<br>onderneming zijn.<br>Hoofdtoegangsbeheerder                                                                                                    | Iverantwoordelijke voor het beheer van de toegangen voor uw onderneming. Hij of zij kan:<br>oor Toegangsbeheerders aan te stellen voor specifieke domeinen (groepen van toepassingen), en<br>gsbeheerders aanstellen om zich te laten bijstaan.<br>In tot Hoofdtoegangsbeheerder? De persoon die u kiest, moet een personeelslid of een wettelijke vertegenwoordiger van de<br>Xxxxxxxxxxxxxxxxxxxxxxxxxxxxxxxxxxxxx                                                                                                    |
| Hoofdtoegangsbeheerder<br>De Hoofdtoegangsbeheerder is de hoofd<br>• het toegangsbeheer delegeren, d<br>• één of meerdere Co-hoofdtoegang<br>Wilt u iemand anders dan uzelf aanstelle<br>onderneming zijn.<br>Hoofdtoegangsbeheerder                                                                                                    | Iverantwoordelijke voor het beheer van de toegangen voor uw onderneming. Hij of zij kan:<br>oor Toegangsbeheerders aan te stellen voor specifieke domeinen (groepen van toepassingen), en<br>gsbeheerders aanstellen om zich te laten bijstaan.<br>In tot Hoofdtoegangsbeheerder? De persoon die u kiest, moet een personeelslid of een wettelijke vertegenwoordiger van de<br><b>Xxxxxxxxxx</b><br>@ Andere persoon                                                                                                    |
| Hoofdtoegangsbeheerder<br>De Hoofdtoegangsbeheerder is de hoofd<br>• het toegangsbeheer delegeren, d<br>• één of meerdere Co-hoofdtoegang<br>Wilt u iemand anders dan uzelf aanstelle<br>onderneming zijn.<br>Hoofdtoegangsbeheerder<br>Rijksregisternummer *                                                                                                    | Iverantwoordelijke voor het beheer van de toegangen voor uw onderneming. Hij of zij kan:<br>oor Toegangsbeheerders aan te stellen voor specifieke domeinen (groepen van toepassingen), en<br>gsbeheerders aanstellen om zich te laten bijstaan.<br>In tot Hoofdtoegangsbeheerder? De persoon die u kiest, moet een personeelslid of een wettelijke vertegenwoordiger van de<br><b>Xxxxxxxxxxxxxxxxxxxxxxxxxxxxxxxxxxxxx</b>                                                                                                    |
| Hoofdtoegangsbeheerder<br>De Hoofdtoegangsbeheerder is de hoofd<br>• het toegangsbeheer delegeren, d<br>• één of meerdere Co-hoofdtoegang<br>Wilt u iemand anders dan uzelf aanstelle<br>onderneming zijn.<br>Hoofdtoegangsbeheerder<br>Rijksregisternummer *<br>E-mailadres van de<br>Hoofdtoensbeheerder                                                                                                    | Iverantwoordelijke voor het beheer van de toegangen voor uw onderneming. Hij of zij kan:<br>oor Toegangsbeheerders aan te stellen voor specifieke domeinen (groepen van toepassingen), en<br>gsbeheerders aanstellen om zich te laten bijstaan.<br>In tot Hoofdtoegangsbeheerder? De persoon die u kiest, moet een personeelslid of een wettelijke vertegenwoordiger van de<br><b>Xxxxxxxxxxxxxxxxxxxxxxxxxxxxxxxxxxxxx</b>                                                                                                    |
| Hoofdtoegangsbeheerder<br>De Hoofdtoegangsbeheerder is de hoofd<br>• het toegangsbeheer delegeren, d<br>• één of meerdere Co-hoofdtoegang<br>Wilt u iemand anders dan uzelf aanstelle<br>onderneming zijn.<br>Hoofdtoegangsbeheerder<br>Rijksregisternummer *<br>E-mailadres van de<br>Hoofdtoegangsbeheerder *                                                                                                    | Iverantwoordelijke voor het beheer van de toegangen voor uw onderneming. Hij of zij kan:<br>oor Toegangsbeheerders aan te stellen voor specifieke domeinen (groepen van toepassingen), en<br>gsbeheerders aanstellen om zich te laten bijstaan.<br>In tot Hoofdtoegangsbeheerder? De persoon die u kiest, moet een personeelslid of een wettelijke vertegenwoordiger van de<br><b>Xxxxxxxxxxxxxxxxxxxxxxxxxxxxxxxxxxxxx</b>                                                                                                    |
| Hoofdtoegangsbeheerder<br>De Hoofdtoegangsbeheerder is de hoofd<br>• het toegangsbeheer delegeren, d<br>• één of meerdere Co-hoofdtoegang<br>Wilt u iemand anders dan uzelf aanstelle<br>onderneming zijn.<br>Hoofdtoegangsbeheerder<br>Rijksregisternummer *<br>E-mailadres van de<br>Hoofdtoegangsbeheerder *                                                                                                    | Iverantwoordelijke voor het beheer van de toegangen voor uw onderneming. Hij of zij kan:<br>oor Toegangsbeheerders aan te stellen voor specifieke domeinen (groepen van toepassingen), en<br>gsbeheerders aanstellen om zich te laten bijstaan.<br>In tot Hoofdtoegangsbeheerder? De persoon die u kiest, moet een personeelslid of een wettelijke vertegenwoordiger van de<br><b>Xxxxxxxxx</b><br>(a) Andere persoon<br>(11 eijfers)<br>Dit e-mailadres wordt gebruikt voor alle communicatie rond het toegangsbeheer van uw<br>onderneming. |
| Hoofdtoegangsbeheerder<br>De Hoofdtoegangsbeheerder is de hoofd<br>• het toegangsbeheer delegeren, d<br>• één of meerdere Co-hoofdtoegang<br>Wilt u iemand anders dan uzelf aanstelle<br>onderneming zijn.<br>Hoofdtoegangsbeheerder<br>Rijksregisternummer *<br>E-mailadres van de<br>Hoofdtoegangsbeheerder *                                                                                                    | Iverantwoordelijke voor het beheer van de toegangen voor uw onderneming. Hij of zij kan:<br>oor Toegangsbeheerders aan te stellen voor specifieke domeinen (groepen van toepassingen), en<br>gsbeheerders aanstellen om zich te laten bijstaan.<br>In tot Hoofdtoegangsbeheerder? De persoon die u kiest, moet een personeelslid of een wettelijke vertegenwoordiger van de<br><b>Xxxxxxxxxxxxxxxxxxxxxxxxxxxxxxxxxxxxx</b>                                                                                                    |
| Hoofdtoegangsbeheerder<br>De Hoofdtoegangsbeheerder is de hoofd<br>• het toegangsbeheer delegeren, d<br>• één of meerdere Co-hoofdtoegang<br>Wilt u iemand anders dan uzelf aanstelle<br>onderneming zijn.<br>Hoofdtoegangsbeheerder<br>Rijksregisternummer *<br>E-mailadres van de<br>Hoofdtoegangsbeheerder *<br>Telefoon *                                                                                         | Iverantwoordelijke voor het beheer van de toegangen voor uw onderneming. Hij of zij kan:<br>oor Toegangsbeheerders aan te stellen voor specifieke domeinen (groepen van toepassingen), en<br>gsbeheerders aanstellen om zich te laten bijstaan.<br>In tot Hoofdtoegangsbeheerder? De persoon die u kiest, moet een personeelslid of een wettelijke vertegenwoordiger van de<br><b>Xxxxxxxxxxxxxxxxxxxxxxxxxxxxxxxxxxxxx</b>                                                                                                    |
| Hoofdtoegangsbeheerder<br>De Hoofdtoegangsbeheerder is de hoofd<br>• het toegangsbeheer delegeren, d<br>• één of meerdere Co-hoofdtoegang<br>Wilt u iemand anders dan uzelf aanstelle<br>onderneming zijn.<br>Hoofdtoegangsbeheerder<br>Rijksregisternummer *<br>E-mailadres van de<br>Hoofdtoegangsbeheerder *<br>Telefoon *<br>Uw contactgegevens                                                                   | Werantwoordelijke voor het beheer van de toegangen voor uw onderneming. Hij of zij kan:         oor Toegangsbeheerders aan te stellen voor specifieke domeinen (groepen van toepassingen), en         gebeheerders aanstellen om zich te laten bijstaan.         un tot Hoofdtoegangsbeheerder? De persoon die u kiest, moet een personeelslid of een wettelijke vertegenwoordiger van de         Xxxxxxxxxxxxxxxxxxxxxxxxxxxxxxxxxxxxx                                                                                                    |
| Hoofdtoegangsbeheerder<br>De Hoofdtoegangsbeheerder is de hoofd<br>• het toegangsbeheer delegeren, d<br>• één of meerdere Co-hoofdtoegang<br>Wilt u iemand anders dan uzelf aanstelle<br>onderneming zijn.<br>Hoofdtoegangsbeheerder<br>Rijksregisternummer *<br>E-mailadres van de<br>Hoofdtoegangsbeheerder *<br>Telefoon *<br>Uw contactgegevens<br>Naam<br>Rijksregisternummer                                    | Iverantwoordelijke voor het beheer van de toegangen voor uw onderneming. Hij of zij kan:   oor Toegangsbeheerders aan te stellen voor specifieke domeinen (groepen van toepassingen), en   gabeheerders aanstellen om zich te laten bijstaan.   in tot Hoofdtoegangsbeheerder? De persoon die u kiest, moet een personeelslid of een wettelijke vertegenwoordiger van de   Xxxxxxxxxxxxxxxxxxxxxxxxxxxxxxxxxxxxx                                                                                                    |
| Hoofdtoegangsbeheerder<br>De Hoofdtoegangsbeheerder is de hoofd<br>• het toegangsbeheer delegeren, d<br>• één of meerdere Co-hoofdtoegang<br>Wilt u iemand anders dan uzelf aanstelle<br>onderneming zijn.<br>Hoofdtoegangsbeheerder<br>Rijksregisternummer *<br>Ce-mailadres van de<br>Hoofdtoegangsbeheerder *<br>Telefoon *<br>Uw contactgegevens<br>Naam<br>Rijksregisternummer                                   | Iverantwoordelijke voor het beheer van de toegangen voor uw onderneming. Hij of zij kan:         oor Toegangsbeheerders aan te stellen voor specifieke domeinen (groepen van toepassingen), en         gsbeheerders aanstellen om zich te laten bijstaan.         in tot Hoofdtoegangsbeheerder? De persoon die u kiest, moet een personeelslid of een wettelijke vertegenwoordiger van de         Xxxxxxxxxxxxxxxxxxxxxxxxxxxxxxxxxxxxx                                                                                                    |
| Hoofdtoegangsbeheerder<br>De Hoofdtoegangsbeheerder is de hoofd<br>• het toegangsbeheer delegeren, d<br>• één of meerdere Co-hoofdtoegang<br>Wilt u iemand anders dan uzelf aanstelle<br>onderneming zijn.<br>Hoofdtoegangsbeheerder<br>Rijksregisternummer *<br>E-mailadres van de<br>Hoofdtoegangsbeheerder *<br>Telefoon *<br>Uw contactgegevens<br>Naam<br>Rijksregisternummer<br>Contactadres voor registratie * | Iverantwoordelijke voor het beheer van de toegangen voor uw onderneming. Hij of zij kan:         oor Toegangsbeheerders aan te stellen voor specifieke domeinen (groepen van toepassingen), en         gsbeheerders aanstellen om zich te laten bijstaan.         n tot Hoofdtoegangsbeheerder? De persoon die u kiest, moet een personeelslid of een wettelijke vertegenwoordiger van de         Xxxxxxxxxxxxxxxxxxxxxxxxxxxxxxxxxxxxx                                                                                                    |

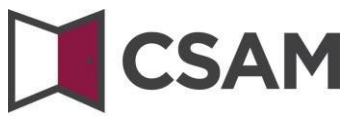

→ Vink het hokje 'Ja, ik bevestig' aan en klik op de knop 'Bevestig'.

| CSAM Regis                                                                                                  | stratie in CSAM                                                                                                    |
|----------------------------------------------------------------------------------------------------|----------------------------------------------------------------------------------------------------|
| Welkom, XXXXXXXXXXXXXXXXXXXXXXXXXXXXXXXXXXXX                                                                |                                                                                                    |
| Registratie onder                                                                                           | neming in CSAM - Bevestiging                                                                                                    |
| De onderneming                                                                                              |                                                                                                    |
| Ondernemingsnummer                                                                                          | Xxxxxxxxxxxxxxxxxxxxxxxxxxxxxxxxxxxxxx                                                                                                    |
| Benaming                                                                                                    | Xxxxxxxxxxxxxxxxxxxxxxxxxxxxxxxxxxxxxx                                                                                                    |
| Adres                                                                                                    | Xxxxxxxxxxxxxxxxxxxxxxxxxxxxxxxxxxxxxx                                                                                                    |
|                                                                                                    |                                                                                                    |
| E-mailadres                                                                                                 | Xx000000000x                                                                                                    |
| Hoofdtoegangsbeheerder                                                                                      | Xxxxxxxxxxxxx                                                                                                    |
| Rijksregisternummer                                                                                         | Xxxxxxxxxx                                                                                                    |
| E-mail                                                                                                    | XXXXXXXXXXXXXXXXXXXXXXXXXXXXXXXXXXXXXX                                                                                                    |
| Telefoon                                                                                                    | X000000000000                                                                                                    |
|                                                                                                    |                                                                                                    |
| Activeringsvoorwaarden                                                                                      |                                                                                                    |
| Ik bevestig dat deze gegevens correct en<br>Bij het maken van deze account:                                 | rolledig zijn.                                                                                                    |
| <ul> <li>aanvaard ik dat de contactgegevens</li> </ul>                                                      | van de onderneming die ik doorgegeven heb, gebruikt zullen worden door CSAM en e-Box Enterprise, en                                                                                                    |
| <ul> <li>ben ik mij ervan bewust dat e-Box E</li> <li>Bovendien verklaar ik op de hoogte te zijn</li> </ul> | merprise geactiveerd is en dat de opendare instellingen nem gebruiken om nun berichten aan mijn onderneming te sturen.<br>van de wetgeving in verband met de verwerking van persoonsgegevens en deze wetgeving na te leven, in het biizonder de algemene |
| verordening gegevensbescherming (AVG)<br>persoonsgegevens. Elke verandering van                             | en de wet van 30 juli 2018 betreffende de bescherming van natuurlijke personen met betrekking tot de verwerking van<br>Hoofdtoegangsbeheerder en/of dienstverlener zal ik onmiddellijk melden via het Beheer der Toegangsbeheerders van CSAM.            |
|                                                                                                    |                                                                                                    |
| Ja, ik bevestig                                                                                             |                                                                                                    |
|                                                                                                    |                                                                                                    |
|                                                                                                    | Verbeteren Bevestig                                                                                                    |
|                                                                                                    |                                                                                                    |

→ De Hoofdtoegangsbeheerder is aangesteld.

| CSAM                            | Registratie in CSAM                                                                                                    |
|---------------------------------|----------------------------------------------------------------------------------------------------|
| Welkom, XXXXXXXXXXXXX           |                                                                                                    |
| Hod                             | fdtoegangsbeheerder aangesteld!                                                                                                    |
| Uw onde<br>U hebt u<br>verstuur | erneming, xxxxxxxxxxxxxxxxxxxxxxxxxxxxxxxxxxxx                                                                                                    |
| csam.be                         | hat U:                                                                                                    |
| Toe     de t     een            | gangsbeheerders aanstellen<br>oegang van uw medewerkers tot de onlinediensten aanpassen, en/of<br>andere Hoofdtoegangsbeheerder aanstellen.                                                                                                    |
| Raadplee                        | de gebruikershandleiding voor meer informatie over het beheer van de beheerders.                                                                                                    |
| Om de toe                       | gangen van uw medewerkers te beheren, meldt u zich aan op het geschikte beheersysteem:                                                                                                    |
| - Voc<br>- Voc<br>- And         | r de Sociale Zekerheid en ehealth : <u>Toegangsbeheer voor Ondernemingen en Organisaties</u><br>r de onlinediensten van financiën, mobiliteit en bepaalde onlinediensten van het Brusselse en het Waalse Gewest: <u>Mijn eGov-rollenbeheer</u><br>ere specifieke systemen:<br>» Voor de onlinediensten van de Vlaamse overheid: <u>Gebruikersbeheer van de Vlaamse overheid</u> (meer <u>informatie</u> ) |

# CSAM

### II. Een Hoofdtoegangsbeheerder (HTB) aanstellen – Uitzonderingsprocedure

#### a. Vereisten

**Enkel** als geen enkele wettelijk vertegenwoordiger van de onderneming een eID of elektronische vreemdelingenkaart heeft, kan u deze procedure gebruiken voor de registratie van uw onderneming.

De Hoofdtoegangsbeheerder moet een werknemer of wettelijk vertegenwoordiger van de onderneming zijn.

- b. Registratie van de aanvraag: de wettelijk vertegenwoordiger duidt zichzelf aan als HTB
- ➔ Ga naar <u>www.csam.be</u>
- → Kies 'Aan de slag' bij 'Beheer der Toegangsbeheerders'.

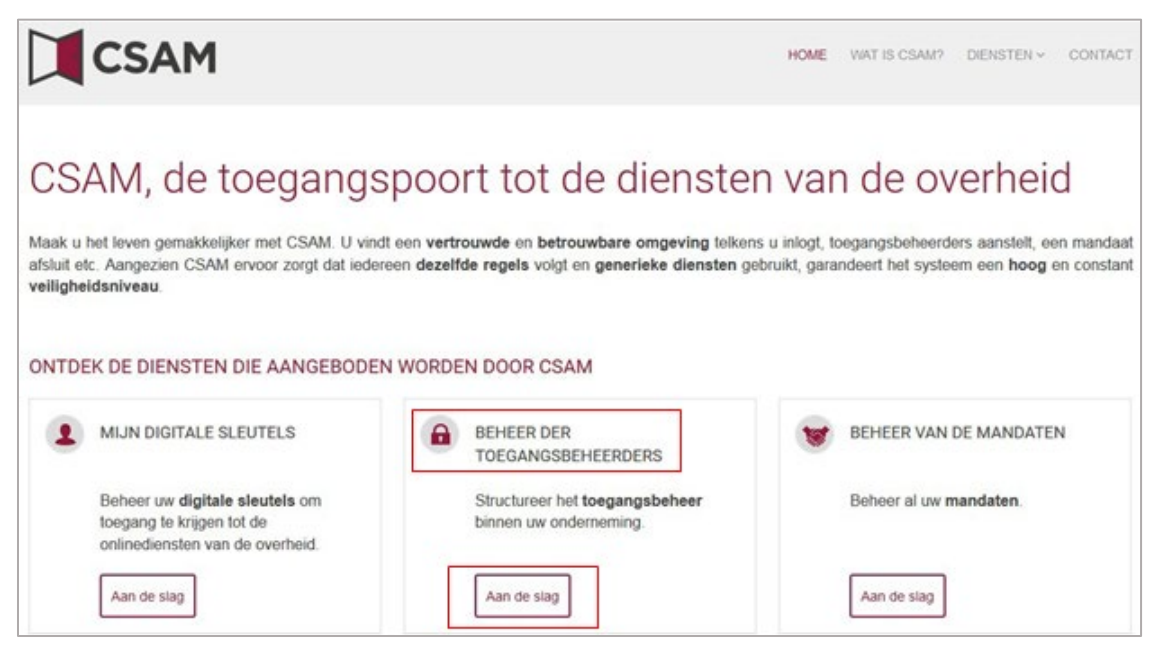

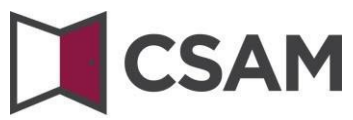

Kies 'Een Hoofdtoegangsbeheerder aanstellen'.

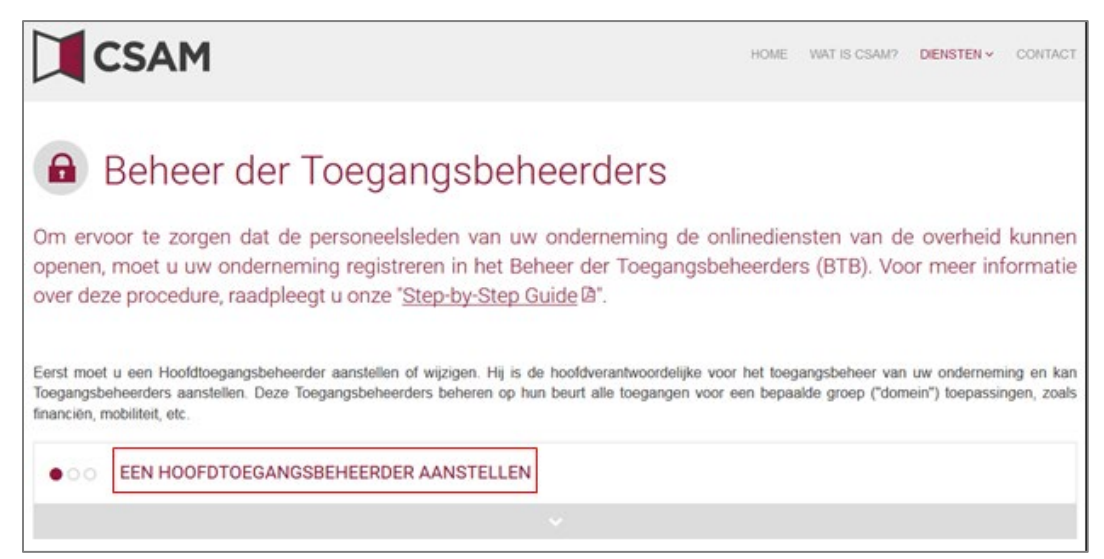

→ Kies 'Uitzonderingsprocedure' en klik op de link.

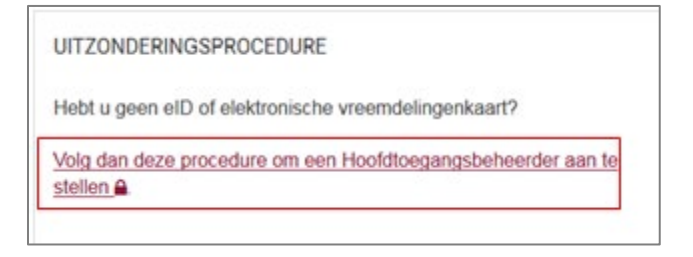

Vul het rijksregisternummer (of bisnummer), voornaam en naam van de wettelijk vertegenwoordiger en het ondernemingsnummer in. (Vul de cijfers in zonder puntjes of streepjes.) Klik op 'Een Hoofdtoegangsbeheerder aanstellen'.

| <b>CSAM</b> Registratie in CSAM                                                                                                    |                                                                                                    |
|----------------------------------------------------------------------------------------------------|----------------------------------------------------------------------------------------------------|
| Een Hoofdtoegangsbeheerder aanstellen mer en aan wat worken wat wet een ook enterprise. In CSAM beheert ui dentut toggang tot het Beheer der Toegangsbeheerders (BTB).  Men onderneming te kunnen registreren in CSAM dient u een wettelijke functie uit te oefenen in Kruispuntbank van Ondernemingen en momenteel geldig zijn. Gebruik KBO Public Search indien u n onderneming die wil registreren in CSAM, en u worderneming te uw rijksregisternummer, uw naam en voornaam, het ondernemingsnummer van een u worderneming te registreren in CSAM, en Uter hieronder uw rijksregisternummer, uw naam en voornaam, het ondernemingsnummer van een u worderneming te registreren in CSAM, en Uter hieronder uw rijksregisternummer, uw naam en voornaam, het ondernemingsnummer van een Uter hieronder uw rijksregisternummer, uw naam en voornaam, het ondernemingsnummer van een Uter hieronder uw rijksregisternummer Uter hieronder uw rijksregisternummer Uter hieronder uw rijksregisternummer Uter hieronder uw rijksregisternummer Uter uw rijksregisternummer Uter uw rijksregisternumer Uter uw rijksregisternum uw rijksregisternummer Uter uw rijks | Ilen<br>to et u uw onderneming registreren in CSAM. Zo activeert u alle onlinediensten<br>leiten en toegangen voor het e-government. Na registratie in CSAM krijgt u ook<br>in deze onderneming. Uw wettelijke functie moet erkend worden door de<br>liet zeker bent dat u momenteel erkend bent als wettelijk vertegenwoordiger van de<br>onderneming waarvoor u wettelijk vertegenwoordiger bent in om: |

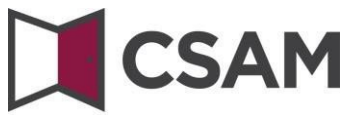

| € | Vul uw <b>e-mailadres</b> en | telefoonnummer in | en klik op <b>'Volgende'</b> . |
|---|------------------------------|-------------------|--------------------------------|
|---|------------------------------|-------------------|--------------------------------|

| legistratie onder                                                                                                    | neming in CSAM                                                                                                    |
|----------------------------------------------------------------------------------------------------|----------------------------------------------------------------------------------------------------|
| De onderneming                                                                                                    |                                                                                                    |
| Ondernemingsnummer                                                                                                    | Χοσοσσοσοοχ                                                                                                    |
| Benaming                                                                                                    | Χοσοοσοσοοχ                                                                                                    |
| Adres                                                                                                    | Xxxxxxxxxxxxxxxxxxxxxxxxxxxxxxxxxxxxxx                                                                                                    |
| E-mailadres *                                                                                                    |                                                                                                    |
|                                                                                                    | Opgelet: de contactgegevens van de onderneming worden gebruikt voor communicatiecampagnes<br>van CSAM en voor de notificaties vanuit e-Box Enterprise (bijvoorbeeld wanneer u een nieuw bericht<br>ontvangt).                                                                                                    |
|                                                                                                    | Zorg er dus voor dat het adres dat u opgeeft:                                                                                                    |
|                                                                                                    | <ul> <li>een correct en bestaand e-mailadres is, en</li> <li>een algemeen adres is (bv. directie@onderneming.be).</li> </ul>                                                                                                    |
|                                                                                                    | Het is belangrijk dat de onderneming de CSAM-berichten ook ontvangt en behandelt wanneer een<br>specifieke contactpersoon afwezig is.                                                                                                    |
|                                                                                                    |                                                                                                    |
| Hoofdtoegangsbeheerder                                                                                                    |                                                                                                    |
| Hoofdtoegangsbeheerder<br>De Hoofdtoegangsbeheerder is de hoof<br>• het toegangsbeheer delegeren, d<br>• één of meerdere Co-hoofdtoegan                                                                                                    | fverantwoordelijke voor het beheer van de toegangen voor uw onderneming. Hij of zij kan:<br>ioor Toegangsbeheerders aan te stellen voor specifieke domeinen (groepen van toepassingen), en<br>jsbeheerders aanstellen om zich te laten bijstaan.                                                                                                    |
| Hoofdtoegangsbeheerder<br>De Hoofdtoegangsbeheerder is de hoof<br>• het toegangsbeheer delegeren, d<br>• één of meerdere Co-hoofdtoegan<br>Wilt u iemand anders dan uzelf aanstelle<br>onderneming zijn.                                                                                                    | tverantwoordelijke voor het beheer van de toegangen voor uw onderneming. Hij of zij kan:<br>ioor Toegangsbeheerders aan te stellen voor specifieke domeinen (groepen van toepassingen), en<br>gsbeheerders aanstellen om zich te laten bijstaan.<br>in tot Hoofdtoegangsbeheerder? De persoon die u kiest, moet een personeelslid of een wettelijke vertegenwoordiger van de                                                |
| Hoofdtoegangsbeheerder<br>De Hoofdtoegangsbeheerder is de hoof<br>• het toegangsbeheer delegeren, d<br>• één of meerdere Co-hoofdtoegan<br>Wilt u iemand anders dan uzelf aanstelle<br>onderneming zijn.<br>Hoofdtoegangsbeheerder                                                                             | Iverantwoordelijke voor het beheer van de toegangen voor uw onderneming. Hij of zij kan:<br>loor Toegangsbeheerders aan te stellen voor specifieke domeinen (groepen van toepassingen), en<br>gsbeheerders aanstellen om zich te laten bijstaan.<br>In tot Hoofdtoegangsbeheerder? De persoon die u kiest, moet een personeelslid of een wettelijke vertegenwoordiger van de<br><b>© XXXXXXXXXXXX</b><br>O Andere persoon   |
| Hoofdtoegangsbeheerder<br>De Hoofdtoegangsbeheerder is de hoofd<br>• het toegangsbeheer delegeren, d<br>• één of meerdere Co-hoofdtoegan<br>Wilt u iemand anders dan uzelf aanstelle<br>onderneming zijn.<br>Hoofdtoegangsbeheerder<br>Rijksregisternummer *                                                   | tverantwoordelijke voor het beheer van de toegangen voor uw onderneming. Hij of zij kan:<br>loor Toegangsbeheerders aan te stellen voor specifieke domeinen (groepen van toepassingen), en<br>gsbeheerders aanstellen om zich te laten bijstaan.<br>In tot Hoofdtoegangsbeheerder? De persoon die u kiest, moet een personeelslid of een wettelijke vertegenwoordiger van de<br><b>XXXXXXXXXXXXXXXXXXXXXXXXXXXXXXXXXXXX</b> |
| Hoofdtoegangsbeheerder<br>De Hoofdtoegangsbeheerder is de hoof<br>• het toegangsbeheer delegeren, d<br>• één of meerdere Co-hoofdtoegan<br>Wilt u iemand anders dan uzelf aanstelle<br>onderneming zijn.<br>Hoofdtoegangsbeheerder<br>Rijksregisternummer *<br>E-mailadres van de                              | dverantwoordelijke voor het beheer van de toegangen voor uw onderneming. Hij of zij kan:<br>loor Toegangsbeheerders aan te stellen voor specifieke domeinen (groepen van toepassingen), en<br>gsbeheerders aanstellen om zich te laten bijstaan.<br>In tot Hoofdtoegangsbeheerder? De persoon die u kiest, moet een personeelslid of een wettelijke vertegenwoordiger van de<br><b>XXXXXXXXXXXXXXXXXXXXXXXXXXXXXXXXXXXX</b> |
| Hoofdtoegangsbeheerder<br>De Hoofdtoegangsbeheerder is de hoofd<br>• het toegangsbeheer delegeren, d<br>• één of meerdere Co-hoofdtoegan<br>Wilt u iemand anders dan uzelf aanstelle<br>onderneming zijn.<br>Hoofdtoegangsbeheerder<br>Rijksregisternummer *<br>E-mailadres van de<br>Hoofdtoegangsbeheerder * | Averantwoordelijke voor het beheer van de toegangen voor uw onderneming. Hij of zij kan:<br>loor Toegangsbeheerders aan te stellen voor specifieke domeinen (groepen van toepassingen), en<br>gsbeheerders aanstellen om zich te laten bijstaan.<br>In tot Hoofdtoegangsbeheerder? De persoon die u kiest, moet een personeelslid of een wettelijke vertegenwoordiger van de<br><b>XXXXXXXXXXXXXXXXXXXXXXXXXXXXXXXXXXXX</b> |

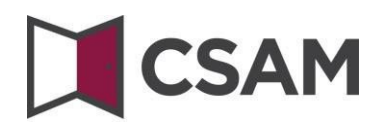

→ Vink het hokje 'Ja, ik bevestig' aan en klik op de knop 'Bevestig'.

| CSAM Regis                                                                                                    | stratie in CSAM                                                                                                    |
|----------------------------------------------------------------------------------------------------|----------------------------------------------------------------------------------------------------|
| Registratie onder                                                                                                    | neming in CSAM - Bevestiging                                                                                                    |
| De onderneming                                                                                                    |                                                                                                    |
| Ondernemingsnummer                                                                                                    | Χυασοσοσοσοα                                                                                                    |
| Benaming                                                                                                    | Χασασασασασα                                                                                                    |
| Adres                                                                                                    | Χιασοσασσασα                                                                                                    |
| E-mailadres                                                                                                    | X0000000000                                                                                                    |
| Hoofdtoegangsbeheerder                                                                                                    |                                                                                                    |
| Naam                                                                                                    | Xxxxxxxxxxxxxxxxxxxxxxxxxxxxxxxxxxxxxx                                                                                                    |
| Rijksregisternummer                                                                                                    | X00000000000                                                                                                    |
| E-mail                                                                                                    | Xxxxxxxxxxxxxxxxxxxxxxxxxxxxxxxxxxxxxx                                                                                                    |
| Telefoon                                                                                                    | Xxxxxxxxxxxxxxxxxxxxxxxxxxxxxxxxxxxxxx                                                                                                    |
| Activeringsvoorwaarden                                                                                                    |                                                                                                    |
| Ik bevestig dat deze gegevens correct en v<br>Bij het maken van deze account:                                                 | rolledig zijn.                                                                                                    |
| <ul> <li>aanvaard ik dat de contactgegevens</li> <li>ben ik mij ervan bewust dat e-Box E</li> </ul>                           | i van de onderneming die ik doorgegeven heb, gebruikt zullen worden door CSAM en e-Box Enterprise, en<br>nterprise geactiveerd is en dat de openbare instellingen hem gebruiken om hun berichten aan mijn onderneming te sturen.                                                                                                    |
| Bovendien verklaar ik op de hoogte te zijn<br>verordening gegevensbescherming (AVG)<br>persoonsgegevens. Elke verandering van | van de welgeving in verband met de verwerking van persoonsgegevens en deze welgeving na te leven, in het bijzonder de algemene<br>en de wet van 30 juli 2018 betreffende de bescherming van natuurlijke personen met betrekking tot de verwerking van<br>Hoofdtoegangsbeheerder en/of dienstverlener zal ik onmiddellijk melden via het Beheer der Toegangsbeheerders van CSAM. |
| Ja, ik bevestig                                                                                                    |                                                                                                    |
|                                                                                                    | Verbeteren                                                                                                    |

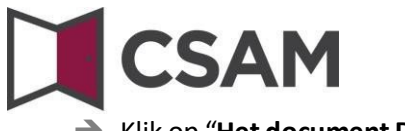

→ Klik op "Het document Downloaden"

Download het document, druk het af, onderteken het en stuur terug via e-mail naar accesspers@smals.be.

| CS | AM Registratie in CSAM                                                                                                    |
|----|----------------------------------------------------------------------------------------------------|
| 0  | Example of the second of the system onder het ticketnummer 22A001WC5AFGZ. Gelieve dit nummer te gebruiken in al uw communicaties met het Contactcenter (papieren briefwisseling, e-mail, telefoon, fax of andere).<br>Exatte stap: de handtekening<br>Avorens uw aanvraag te kunnen verwerken, moet het officiële document getekend worden door een wettelijk vertegenwoordiger van de onderneming. Het gaat overvieden zich in de Kruispuntbank van Ondernemingen (KBO).<br>U kan het document downloaden door de knop hieronder te gebruiken en het te ondertekenen.<br>Met document downloaden door de knop hieronder te gebruiken en het te ondertekenen. |
|    | Opgelet : wegens de COVID-19-crisis werd de uitzonderlijke procedure aangepast.<br>Het PDF-document dat u zal ontvangen, moet u via e-mail terugsturen en niet meer per post.                                                                                                    |
|    | U moet hiervoor:                                                                                                    |
|    | de PDF afdrukken,     handmatig ondertekenen,     inscannen, en     via e-mail terugsturen naar <u>accesspers@smals.be</u>                                                                                                    |

Na verwerking ontvangt de Hoofdtoegangsbeheerder een e-mail met verdere instructies.

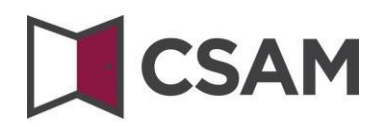

c. Registratie van de aanvraag: de wettelijk vertegenwoordiger duidt een andere persoon aan als HTB

De Hoofdtoegangsbeheerder (HTB) moet een werknemer of een andere wettelijk vertegenwoordiger van de onderneming zijn.

- ➔ Ga naar <u>www.csam.be</u>
- → Kies 'Aan de slag' bij 'Beheer der Toegangsbeheerders'.

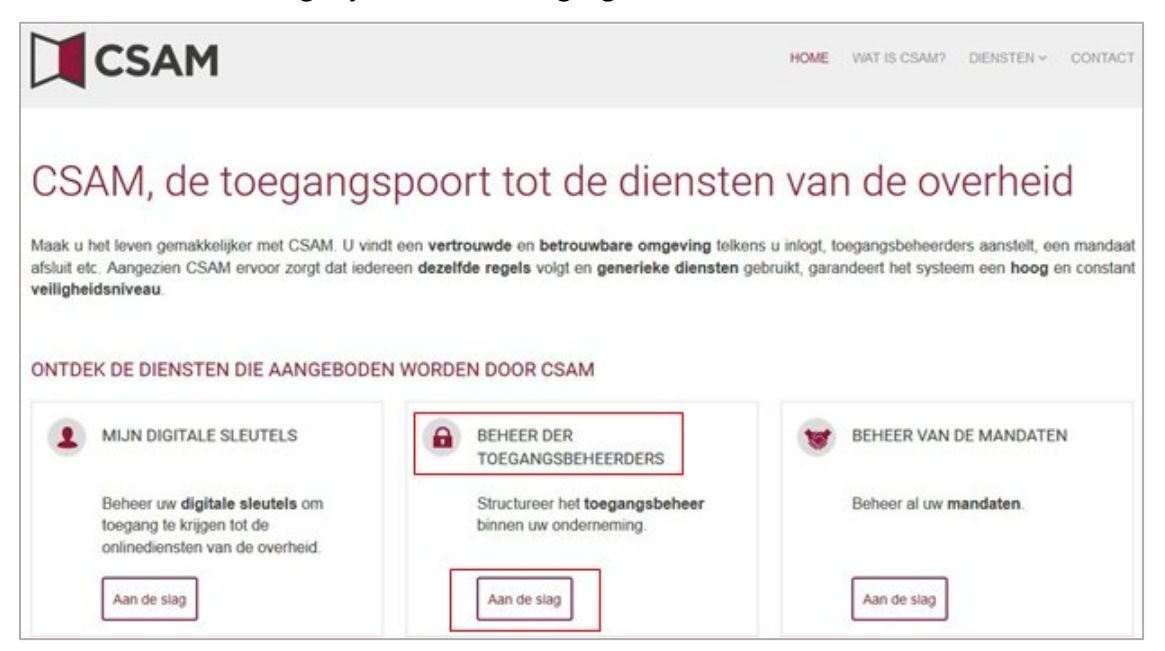

#### Kies 'Een Hoofdtoegangsbeheerder aanstellen'.

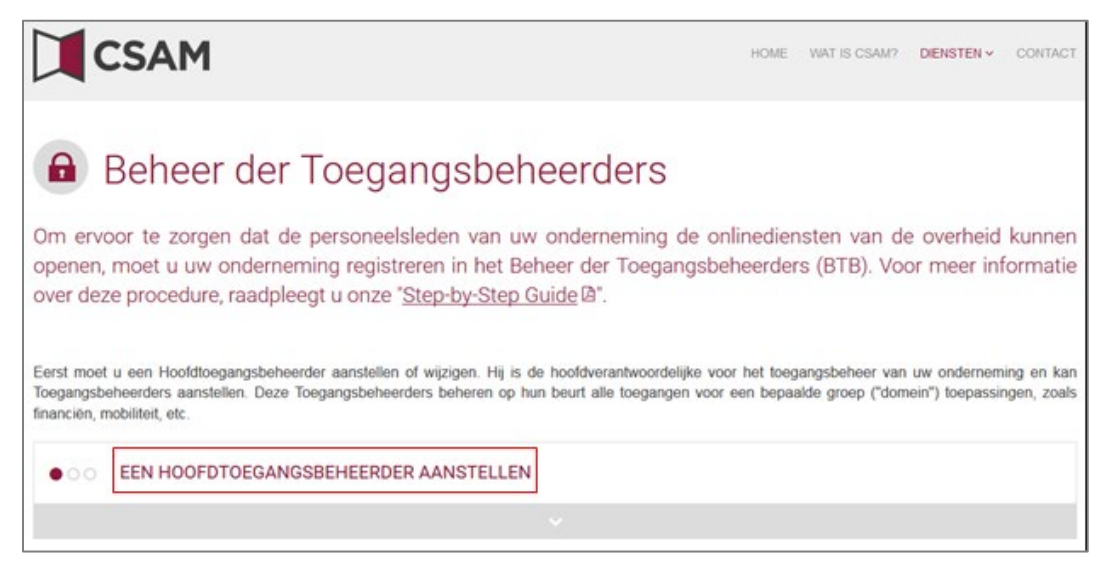

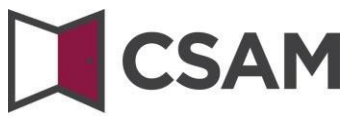

→ Kies '**Uitzonderingsprocedure**' en klik op de link.

| UITZONDE   | RINGSPROCEDURE                                     |
|------------|----------------------------------------------------|
| Hebt u gee | n eID of elektronische vreemdelingenkaart?         |
| Volg dan d | eze procedure om een Hoofdtoegangsbeheerder aan te |

→ Vul het rijksregisternummer (of bisnummer), voornaam en naam van de wettelijk vertegenwoordiger en het ondernemingsnummer in. (Vul de cijfers in zonder puntjes of streepjes.) Klik op 'Een Hoofdtoegangsbeheerder aanstellen'.

| Registratie in CSAM                                                         |  |
|-----------------------------------------------------------------------------|--|
| <text><text><text><text><list-item></list-item></text></text></text></text> |  |
|                                                                             |  |

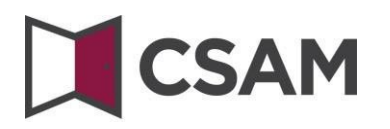

Klik op de knop 'Andere persoon', vul het rijksregisternummer, e-mailadres en telefoonnummer van de HTB, uw e-mailadres en telefoonnummer in en klik op de knop 'Volgende'.

| CSAM Regis                                                                                                    | stratie in CSAM                                                                                                    |
|----------------------------------------------------------------------------------------------------|----------------------------------------------------------------------------------------------------|
|                                                                                                    |                                                                                                    |
| Registratie onder                                                                                                    | neming in CSAM                                                                                                    |
| De onderneming                                                                                                    |                                                                                                    |
| Ondernemingsnummer                                                                                                    | Χιοοοοοοοα                                                                                                    |
| Benaming                                                                                                    | Χιοσοσοσοα                                                                                                    |
| Adres                                                                                                    | Χυσσοσσοοχ                                                                                                    |
| E-mailadres *                                                                                                    |                                                                                                    |
|                                                                                                    | Opgelet: de contactgegevens van de onderneming worden gebruikt voor communicatiecampagnes<br>van CSAM en voor de notificaties vanuit e-Box Enterprise (bijvoorbeeld wanneer u een nieuw bericht<br>ontvangt).                                                                                                    |
|                                                                                                    | Zoro er dus voor dat het adres dat u opgeeft:                                                                                                    |
|                                                                                                    | een correct en bestaand e-mailadres is, en                                                                                                    |
|                                                                                                    | een algemeen adres is (ov. directiegjonderneming.be).                                                                                                    |
|                                                                                                    | Het is belangnjik dat de onderneming de USAW-benchten ook ontvangt en behandelt wanneer een<br>specifieke contactpersoon afwezig is.                                                                                                    |
| De Hoofdtoegangsbeheerder is de hoof<br>• het toegangsbeheer delegeren,<br>• één of meerdere Co-hoofdtoegan<br>Wilt u iemand anders dan uzelf aanstell<br>onderneming zijn.<br>Hoofdtoegangsbeheerder | diverantwoordelijke voor het beheer van de toegangen voor uw onderneming. Hij of zij kan:<br>door Toegangsbeheerders aan te stellen voor specifieke domeinen (groepen van toepassingen), en<br>gisbeheerders aanstellen om zich te laten bijstaan.<br>en tot Hoofdtoegangsbeheerder? De persoon die u kiest, moet een personeelslid of een wettelijke vertegenwoordiger van de<br><b>Xxxxxxxxxxxxxxxxxxxxxxxxxxxxxxxxxxxxx</b> |
| Rijksregisternummer *                                                                                                    | (11 cijfers)                                                                                                    |
| Voornaam *                                                                                                    |                                                                                                    |
| Naam *                                                                                                    |                                                                                                    |
| E-mailadres van de<br>Hoofdtoegangsbeheerder *                                                                                                    | Dit e-mailadres wordt gebruikt voor alle communicatie rond het toegangsbeheer van uw<br>onderneming.                                                                                                    |
| Telefoon *                                                                                                    |                                                                                                    |
| Uw contactgegevens                                                                                                    | Y                                                                                                    |
| Naam                                                                                                    | 20000000x                                                                                                    |
| Rijksregistemultimer<br>Contactadres voor registratie *                                                                                                    | Dit e-mailadres wordt alleen gebruikt door de administratie om u te<br>contacteren in verband met de verwerking van uw registratie in CSAM.                                                                                                    |
| Telefoon *                                                                                                    |                                                                                                    |
|                                                                                                    | Behoud de huidige Hoofdtoegangsbeheerder Volgende                                                                                                    |

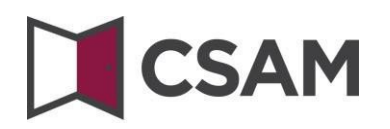

→ Vink het hokje 'Ja, ik bevestig' aan en klik op de knop 'Bevestig'.

| lkom, XXXXXXXXXXXXXXXXXXXXXXXXXXXXXXXXXXXX                                                                                    |                                                                                                    |
|----------------------------------------------------------------------------------------------------|----------------------------------------------------------------------------------------------------|
| Registratie onder                                                                                                    | memina in CSAM - Bevestiaina                                                                                                    |
|                                                                                                    |                                                                                                    |
| De onderneming                                                                                                    |                                                                                                    |
| Ondernemingsnummer                                                                                                    | Χυσοσοσοσοσο                                                                                                    |
| Benaming                                                                                                    | Xxxxxxxxxxxxxxxxxxxxxxxxxxxxxxxxxxxxxx                                                                                                    |
| Adres                                                                                                    | X00000000000                                                                                                    |
| E-mailadres                                                                                                    | Χοσοσοσοσοο                                                                                                    |
| Hoofdtoegangsbeheerder                                                                                                    |                                                                                                    |
| Naam                                                                                                    | Xxxxxxxxxxxxxxxxxxxxxxxxxxxxxxxxxxxxxx                                                                                                    |
| Rijksregisternummer                                                                                                    | Xxxxxxxxxxxxxxxxxxxxxxxxxxxxxxxxxxxxxx                                                                                                    |
| E-mail                                                                                                    | X000000000000                                                                                                    |
| Telefoon                                                                                                    | X000000000000                                                                                                    |
| Activeringsvoorwaarden                                                                                                    |                                                                                                    |
| Ik bevestig dat deze gegevens correct en<br>Bij het maken van deze account:                                                   | volledig zijn.                                                                                                    |
| <ul> <li>aanvaard ik dat de contactgegeven</li> <li>ben ik mij ervan bewust dat e-Box E</li> </ul>                            | s van de onderneming die ik doorgegeven heb, gebruikt zullen worden door CSAM en e-Box Enterprise, en<br>interprise geactiveerd is en dat de openbare instellingen hem gebruiken om hun berichten aan mijn onderneming te sturen.                                                                                                    |
| Bovendien verklaar ik op de hoogte te zijn<br>verordening gegevensbescherming (AVG)<br>persoonsgegevens. Elke verandering van | van de wedgeving in verband met de verwerking van persononsgegevens en deze wedgeving na le leven, in het bjisonder de algeme<br>en de wel van 30 juli 2016 beterliende de bescheming van anturlikke personen met betrekking tot de verwerking van<br>Hoofdtoegangsbeheerder en of dienstverlener zal ik onmiddellijk melden via het Beheer der Toegangsbeheerders van CSAM. |
| 🗹 Ja, ik bevestig                                                                                                    |                                                                                                    |

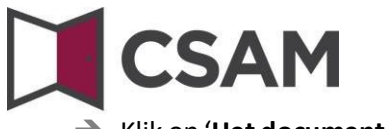

→ Klik op 'Het document Downloaden'.

Download het document, druk het af, onderteken het en stuur terug via e-mail naar accesspers@smals.be.

| CS | AM Registratie in CSAM                                                                                                    |
|----|----------------------------------------------------------------------------------------------------|
| 0  | Example of the second of the system onder het ticketnummer 22A001WC5AFGZ. Gelieve dit nummer te gebruiken in al uw communicaties met het Contactcenter (papieren briefwisseling, e-mail, telefoon, fax of andere).<br>Exatte stap: de handtekening<br>Avorens uw aanvraag te kunnen verwerken, moet het officiële document getekend worden door een wettelijk vertegenwoordiger van de onderneming. Het gaat overvieden zich in de Kruispuntbank van Ondernemingen (KBO).<br>U kan het document downloaden door de knop hieronder te gebruiken en het te ondertekenen.<br>Met document downloaden door de knop hieronder te gebruiken en het te ondertekenen. |
|    | Opgelet : wegens de COVID-19-crisis werd de uitzonderlijke procedure aangepast.<br>Het PDF-document dat u zal ontvangen, moet u via e-mail terugsturen en niet meer per post.                                                                                                    |
|    | U moet hiervoor:                                                                                                    |
|    | de PDF afdrukken,     handmatig ondertekenen,     inscannen, en     via e-mail terugsturen naar <u>accesspers@smals.be</u>                                                                                                    |

Na verwerking ontvangt de Hoofdtoegangsbeheerder een e-mail met verdere instructies.

# CSAM

### III. Rol van de Hoofdtoegangsbeheerder

Zodra een Hoofdtoegangsbeheerder is aangesteld voor de onderneming, wordt die automatisch ook Toegangsbeheerder voor elke groep van toepassingen (domein).

De Hoofdtoegangsbeheerder kan dus meteen aan de slag en medewerkers rollen toekennen waarmee ze toegang krijgen tot de diensten van de overheid.

Door andere of bijkomende Toegangsbeheerders aan te duiden, kan de Hoofdtoegangsbeheerder het toegangsbeheer verder delegeren binnen de onderneming (zie volgende stap: 'Toegangsbeheerders aanstellen').

# 

### IV. Toegangsbeheerders (TB) aanstellen

De Hoofdtoegangsbeheerder (HTB) beschikt over de mogelijkheid om het toegangsbeheer binnen de onderneming te delegeren door Toegangsbeheerders aan te duiden per groep van toepassingen (domein). Dat is optioneel. Initieel is de HTB automatisch Toegangsbeheerder van elk domein.

- a. Toegangsbeheerders aanstellen voor domeinen ander dan sociale zekerheid
- → Ga naar Beheer der Toegangsbeheerders (CSAM) en klik op 'Toegangsbeheerders aanstellen'.
- Meld u aan.

| Socialsecurit           | y.be                      |                                               | .be                              |
|-------------------------|---------------------------|-----------------------------------------------|----------------------------------|
| Toegang krijg           | en tot de bev             | veiligde diensten                             |                                  |
| CSAM                    |                           |                                               | Toegangscodes                    |
| elD en kaartlezer       | App itsme                 | EIDAS<br>Europese elektronische identificatie | Zich aanmelden                   |
| Gebruikersnaam/wachtwoo | rd met code via mobiele a | pp, e-mail of token                           | Belgian ID voor<br>buitenlanders |

# 

U komt nu op de pagina Beheer der Toegangsbeheerders voor uw onderneming terecht.

| nl fr de                                  |                                                                                |                                     | Help                                    |
|-------------------------------------------|--------------------------------------------------------------------------------|-------------------------------------|-----------------------------------------|
| <b>CSAM</b> Behee                         | r der <b>Toegangs</b>                                                          | sbeheerders                         | 2 Xxxxxxxxxxxxxxxxxxxxxxxxxxxxxxxxxxxxx |
| Xxxxxxxxxxxxxxxxxxxxxxxxxxxxxxxxxxxxxx    | <b>Xxxxxxxxxxx</b><br>xxxxxxxxxxxxx                                            |                                     |                                         |
| Xxxxxxxxxxxxxxxxxxxxxxxxxxxxxxxxxxxxxx    | Hoofdtoegangsbehe                                                              | erder en co-Hoofdtoegar             | ngsbeheerders                           |
| Xxxxxxxxxxxxxx<br>xxxxxxxxxxxxxxxxxxxxxxx | Een co-Hoofdtoegangsbeheerder toevo                                            | oegen 🕂                             |                                         |
| Xxxxxxxxxxxx<br>xxxxxxxxxxx               | Rol<br>Hoofdtoegangsbeheerder                                                  | Naan<br>Xxx                         | n<br>XXXXXXXXXXXX                       |
|                                           | De Hoofdtoegangsbeheerder en<br>domeinen van de entiteit<br>Toegangsbeheerders | co-Hoofdtoegangsbeheerders zijn ook | Toegangsbeheerders voor alle            |
|                                           | Domein<br>Binnenlandse zeken                                                   | Naam                                | Contact e-mailadres voor het domein     |
|                                           | Buitenlandse zaken                                                             | Een Toegangsbeheerder toevoegen     | Een e-mailadres toevoegen               |
|                                           | Economie                                                                       | Een Toegangsbeheerder toevoegen +   | Een e-mailadres toevoegen               |
|                                           | Financiën                                                                      | Een Toegangsbeheerder toevoegen +   | Een e-mailadres toevoegen +             |
|                                           | Gezondheidszorg                                                                | Een Toegangsbeheerder toevoegen +   | Een e-mailadres toevoegen +             |
|                                           | Huisvesting                                                                    | Een Toegangsbeheerder toevoegen +   | Een e-mailadres toevoegen               |
|                                           | Justitie                                                                       | Een Toegangsbeheerder toevoegen 🕂   | Een e-mailadres toevoegen 🕂             |

Scroll naar Toegangsbeheerders. U ziet een lijst van alle domeinen met eventuele Toegangsbeheerders die al aangesteld zijn.

Een Toegangsbeheerder toevoegen

- → Zoek het gewenste domein op in de lijst.
- → Klik op het plusje naast 'Een Toegangsbeheerder toevoegen'.

| omeinen van de entiteit                                        |                                                                                                    |                                                                                                    |
|----------------------------------------------------------------|----------------------------------------------------------------------------------------------------|----------------------------------------------------------------------------------------------------|
| egangsbeheerde                                                 | ers                                                                                                    |                                                                                                    |
|                                                                |                                                                                                    |                                                                                                    |
| Domein                                                         | Naam                                                                                                    | Contact e-mailadres voor het domei                                                                                                    |
| Domein<br>Binnenlandse zaken                                   | Naam           Een Toegangsbeheerder toevoegen                                                                                                    | Een e-mailadres toevoegen +                                                                                                    |
| Domein<br>Binnenlandse zaken<br>Buitenlandse zaken             | Naam       Een Toegangsbeheerder toevoegen       Een Toegangsbeheerder toevoegen                                                                                     | Contact e-mailadres voor het domei         Een e-mailadres toevoegen         Een e-mailadres toevoegen         +                                                           |
| Domein<br>Binnenlandse zaken<br>Buitenlandse zaken<br>Economie | Naam         Een Toegangsbeheerder toevoegen         Een Toegangsbeheerder toevoegen         Een Toegangsbeheerder toevoegen         Een Toegangsbeheerder toevoegen | Contact e-mailadres voor het domen         Een e-mailadres toevoegen         Een e-mailadres toevoegen         Een e-mailadres toevoegen         Een e-mailadres toevoegen |

→ Zoek uw Toegangsbeheerder op met behulp van zijn of haar INSZ. Het INSZ is het rijksregisternummer of BIS-nummer van de persoon die u wil aanstellen. En klik op 'Toevoegen'.

| Een Toegangsbeheerde                                   | r toevoegen aan het dom | ein × |
|--------------------------------------------------------|-------------------------|-------|
| ldentificatienummer van de<br>Sociale Zekerheid (INSZ) | Χχχχχχχχχχχχχ           | Q     |
| De gebruiker tonen                                     | John Doe                |       |
|                                                        |                         |       |
|                                                        | Annuleren               | egen  |

→ Klik op het plusje naast 'Een e-mailadres toevoegen'.

| Een loegangsbeheerder toevoegen | Financiën | John Doe 🗙<br>Een Toegangsbeheerder toevoegen 🕂 | Een e-mailadres toevoegen 🕂 |
|---------------------------------|-----------|-------------------------------------------------|-----------------------------|
|---------------------------------|-----------|-------------------------------------------------|-----------------------------|

Voeg een e-mailadres toe voor de nieuwe Toegangsbeheerder, als u dat wenst, en klik op 'Toevoegen'.

| Een contact e-maila | adres toevoegen     | × |
|---------------------|---------------------|---|
| E-mailadres         | Finance@company.be  |   |
|                     | Annuleren Toevoegen |   |

→ Klik op het potloodje om het e-mailadres te wijzigen of op het kruisje om het e-mailadres te verwijderen.

| Financiën | John Doe 🗙<br>Een Toegangsbeheerder toevoegen 🕂 | Finance@company.be 🖍 🗙 |
|-----------|-------------------------------------------------|------------------------|
|-----------|-------------------------------------------------|------------------------|

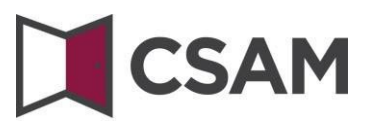

- b. Toegangsbeheerders aanstellen voor de sociale zekerheid
- → Ga naar <u>Beheer van Toegangsbeheerders (CSAM)</u>.
- → Kies 'Toegangen beheren' en klik op '**Toegangsbeheer**' onder de titel **Sociale zekerheid**.

| kenning van toegangen tot verschiller<br>k verschillend zijn naargelang de onli<br>iteel zijn er de volgende systemen: | nde onlinediensten van de overheid val<br>inedienst. | t niet onder CSAM. De methodes kunnen         |
|----------------------------------------------------------------------------------------------------|------------------------------------------------------|-----------------------------------------------|
| teel zijn er de volgende systemen:                                                                                     |                                                      |                                               |
|                                                                                                    |                                                      |                                               |
| ALE ZEKERHEID                                                                                                    | FOD BOSA DG DT                                       | ANDERE SPECIFIEKE SYSTEMEN                    |
| jangsbeheer 🔒                                                                                                    | Mijn eGov-rollenbeheer 🖴                             | Gebruikersbeheer van de Vlaamse<br>overheid A |
|                                                                                                    | ALE ZEKERHEID<br>gangsbeheer 🔒                       | ALE ZEKERHEID FOD BOSA DG DT gangsbeheer      |

#### ➔ Meld u aan.

|                                                                          | .be                                                                                                    |
|--------------------------------------------------------------------------|----------------------------------------------------------------------------------------------------|
| Toegang krijgen tot de beveiligde diensten                               |                                                                                                    |
| elD en kaartlezer App itsme EIDAS   Europese elektronische identificatie | Toegangscodes          Image: Comparison of the second second se |
| Gebruikersnaam/wachtwoord met code via mobiele app, e-mail of token      | Belgian ID voor<br>buitenlanders                                                                                                    |

**Merk op:** In de volgende schermen ziet u de oude termen 'Verantwoordelijke Toegangen Entiteit (VTE)', 'Lokale Beheerder' en 'hoedanigheid' gebruikt worden in plaats van 'Hoofdtoegangsbeheerder (HTB)',

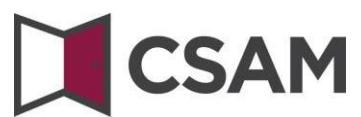

'Toegangsbeheerder (TB)' en 'domein'. In deze handleiding zullen we steeds de schermen opnemen zoals u ze te zien krijgt.

#### → Klik op de benaming van de onderneming.

| Welkom XXXXXXXXXXXXXXXXXXXXXXXXXXXXXXXXXXXX                                                                                 | sbeheer voor Ondernemingen en Organisaties.                                                                      |
|----------------------------------------------------------------------------------------------------|----------------------------------------------------------------------------------------------------|
| In de afroligist hieronder bevinden zich alle entiteiten waarvoor u geregistreerd bent.                                     |                                                                                                    |
| Wanneer u een onderneming of organisatie selecteert in deze lijst, verschijnen hieronder de verschille<br>de gewenste link. | ende rollen die u voor de onderneming of organisatie werden toegekend, in de vorm van een hyperlink. Klik dan op |
| U kunt op elk moment terugkeren naar deze pagina door te klikken op de link <u>Home</u> in de hoek bove                     | naan rechts van het venster.                                                                                     |
| Indien nodig is de gebruikershandleiding toegankelijk via de link <u>Help</u> .                                             |                                                                                                    |
| Kies de onderneming of de organisatie waarvoor u wenst te werken in deze toepassing.                                        |                                                                                                    |
| 3000000000;1/; Ondernemingsnummer 999 999 999                                                                               |                                                                                                    |
| Klik de gewenste link                                                                                                    |                                                                                                    |
| Benaming: XXXXXXXXXX ; Ondernemingsnummer; 999.399.399(Verantwoordelijke Toegange                                           | n Entiteit)                                                                                                    |
| Hoedanigheid: Werkgever RSZ; RSZ Stamnummer; 9999999-99 [Lokale Beheerder]                                                  |                                                                                                    |
|                                                                                                    |                                                                                                    |

→ Klik op het domein (de hoedanigheid) waarvoor u Toegangsbeheerders (Lokale Beheerders) wil aanstellen.

| Benaming: XXXXXXXXXX; Ondernemingsnummer: 99                                                               | 9.999.999                                                                                                    |
|----------------------------------------------------------------------------------------------------|----------------------------------------------------------------------------------------------------|
|                                                                                                    |                                                                                                    |
| Welkom XXXXXXXXXXXXXXXXXXXXXXXXXXXXXXXXXXXX                                                                | ot de portaalsite van de Sociale Zekerheid als <u>Verantwoordelijke voor de Toegangen</u> .                                                                            |
| Benaming: XXXXXXXXXX                                                                                       |                                                                                                    |
| Ondernemingsnummer: 999.999.999                                                                            |                                                                                                    |
| Creatiedatum: XX/XX/XXXX                                                                                   |                                                                                                    |
| Denk eraan om uw gegevens betreffende uw beroeps<br>Het beheer van de domeinen bevindt zich nu volledig in | a <u>ctiviteit</u> regelmatig te verifiëren en uw <u>eigen gegevens</u> bij te werken wanneer die veranderen.<br>In de toepassing Beheer der Toegangsbeheerders (BTB). |
| Lijst van de hoedanigheden 🌖                                                                               |                                                                                                    |
| Naam                                                                                                    | Identificatie                                                                                                    |
| Werkgever RSZ                                                                                              | RSZ Stamnummer : 9999999-99                                                                                                    |
|                                                                                                    |                                                                                                    |

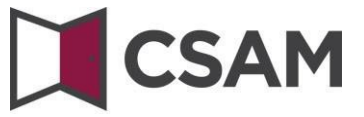

De Toegangsbeheerder wijzigen

- → Selecteer onderaan de optie 'Van lokale beheerder veranderen'.
- → Voer onderaan het scherm het INSZ-nummer in.

Het INSZ-nummer is het rijksregisternummer of BIS-nummer van de persoon die u wil aanstellen.

→ Klik op 'Volgende'.

| Benaming: XXXXXXX ; Ondernemingsnumr<br>Hoedanigheid: Werkgever RSZ; RSZ | ner: 999.999.999<br>Stamnummer: 9999999-99 |                |            |                              |                  |                  |
|--------------------------------------------------------------------------|--------------------------------------------|----------------|------------|------------------------------|------------------|------------------|
| Gebruikers                                                               |                                            |                |            |                              |                  |                  |
| De lijst van de gebruikers tonen op b                                    | oasis van de volgende crite                | aria           |            |                              |                  |                  |
| Naam                                                                     |                                            |                | Voornaam   |                              |                  |                  |
| Gebruikersnaam                                                           | :                                          |                | Туре       | :                            |                  |                  |
| INSZ                                                                     | :                                          |                | Status     | :                            |                  |                  |
| Beveiligde toepassingen                                                  | :                                          |                |            |                              |                  |                  |
|                                                                          |                                            |                |            |                              |                  | <b>X</b>         |
| Pagina 1                                                                 |                                            |                |            |                              | Eén it           | em gevonden.     |
| 🕅 Naam                                                                   | Voornaam                                   | Gebruikersnaam | Туре       | INSZ                         | Status           | Actie            |
| XXXXXXXXXXXXXXXXX                                                        | XXXXXXXXXXXXXXX                            | XXXXXXXXXXXXXX | LB         | 9999999 999 99               | Actief           | 2                |
| Verwideren gebruiler(s)                                                  |                                            |                |            |                              | *De gebruikers e | xporteren (.csv) |
|                                                                          |                                            |                |            |                              |                  |                  |
|                                                                          |                                            |                | Van lokale | beheerder veranderen 💌 INSZ: | 99999999999      | Volgende         |
|                                                                          |                                            |                |            |                              |                  |                  |

→ Klik op '**Opslaan**'.

| Een lokale beheerder aanmaken                          |                                                      |
|--------------------------------------------------------|------------------------------------------------------|
|                                                        | De velden met een * moeten verplicht worden ingevuld |
| Identificatiegegevens                                  |                                                      |
| Gebruikersnaam                                         | : XXXXXXXXXXX                                        |
| Naam                                                   | : XXXXXXXXXXX                                        |
| Voornaam                                               | ; XXXXXXXXXXXXXX                                     |
| Titel                                                  | : De heer 💌                                          |
| INSZ                                                   | : 999999 999 99                                      |
| Taalkeuze                                              | : Frans                                              |
| 5 milliodada X                                         |                                                      |
| E-mailadres *                                          | ; XXXXXX@XXXX.XX                                     |
| Lokaal e-mailadres                                     | :                                                    |
| (dit adres mag gebruikt worden in het kader van uw ind | lividuele contacten met het contactcenter Eranova)   |
| Reveiligde toenassingen                                |                                                      |
| ber enigee to epassing en                              | Appulatan                                            |
|                                                        | Annuleren Opsiaan                                    |

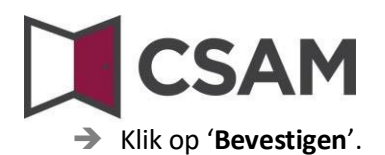

| Een lokale beheerder aanmaken |                   |
|-------------------------------|-------------------|
| Identificatiegegevens         |                   |
| Gebruikersnaam                | : XXXXXXXXXXXXX   |
| Naam                          | : XXXXXXXXXXX     |
| Voornaam                      | : XXXXXXXXXXXXX   |
| Titel                         | : Juffrouw        |
| INSZ                          | : 999999 999 99   |
| Taalkeuze                     | : Frans           |
| Creatiedatum                  | : XX/XX/XXXX      |
| Wijzigingsdatum               | 1                 |
| Status                        | : Actief          |
| Land Roll                     |                   |
| E-mailadres                   | : XXXXXXXXXXXX    |
| Lokaal e-mailadres            | 1                 |
| Reveillade teenscringen       |                   |
| bevenigde toepassingen        |                   |
|                               | Vorige Bevestigen |
|                               |                   |

De gegevens van de Lokale Beheerder werden opgeslagen

De Toegangsbeheerder is gewijzigd.

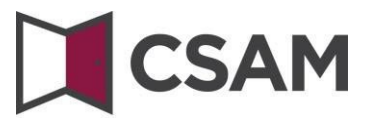

Bijkomende Toegangsbeheerders aanstellen

- → Selecteer onderaan de optie 'Een Co-Lokale Beheerder toevoegen'.
- → Voer het INSZ-nummer in.

Het INSZ-nummer is het rijksregisternummer of BIS-nummer van de persoon die u wil aanstellen.

→ Klik op 'Volgende'.

| naming: XXXXX<br>Hoedanigheid: | XX '; Ondernemingsnur<br>Werkgever RSZ; RS | mmer: 999.999.999<br>Z Stamnummer: 99999999-99 |                |           |               |                  |                 |
|--------------------------------|--------------------------------------------|------------------------------------------------|----------------|-----------|---------------|------------------|-----------------|
| Gebruikers                     |                                            |                                                |                |           |               |                  |                 |
| De lijst van de                | gebruikers tonen op                        | p basis van de volgende crite                  | eria           |           |               |                  |                 |
| Naam                           |                                            | :                                              |                | Voornaam  | :             |                  |                 |
| Gebruikersnaam                 |                                            | :                                              |                | Туре      | :             | •                |                 |
|                                |                                            | :                                              |                | Status    | :             |                  |                 |
| Beveiligde toepas              | ssingen                                    | :                                              |                |           |               |                  |                 |
|                                |                                            |                                                |                | 10 - 10 i |               |                  | 1               |
| Pagina 1                       |                                            |                                                |                |           |               | Eén it           | em gevonden     |
|                                | Naam                                       | Voornaam                                       | Gebruikersnaam | Тур       | e INSZ        | Status           | Actie           |
| XXXXXX                         | XXXXXXX                                    | XXXXXXXXXXXXXX                                 | XXXXXXXXXXXXXX | LB        | 999999 999 99 | Actief           | 2               |
| Verwijderen gebrui             | ler(s) 💌 Uitvoerer                         | 1                                              |                |           |               | *De gebruikers e | xporteren (.csv |
|                                |                                            |                                                |                |           |               |                  |                 |

#### → Klik op '**Opslaan'**.

| Een Co-Lokale Beheerder aanmaken                |                                                         |                                                      |
|-------------------------------------------------|---------------------------------------------------------|------------------------------------------------------|
|                                                 |                                                         | De velden met een * moeten verplicht worden ingevuld |
| Identificatiegegevens                           |                                                         |                                                      |
| Gebruikersnaam                                  | 1 20000000000                                           |                                                      |
| Naam                                            | : X0000000000                                           |                                                      |
| Voornaam                                        | 1 X000000000000000000000000000000000000                 |                                                      |
| Titel                                           | : Juffrouw                                              |                                                      |
| INSZ                                            | : 9999999 999 99                                        |                                                      |
| Taalkeuze                                       | I Frans m                                               |                                                      |
| E-mailadres *                                   | : 0000000@0000.000                                      |                                                      |
| Lokaal e-mailadres                              |                                                         |                                                      |
| (dit adres mag gebruikt worden in het kader van | uw individuele contacten met het contactoenter Eranova) |                                                      |
| Beveiligde toepassingen                         |                                                         |                                                      |
|                                                 |                                                         |                                                      |
|                                                 |                                                         | Annuleren Opstaan                                    |

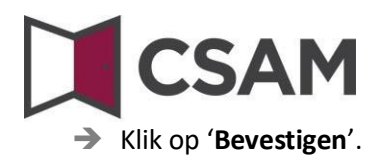

| Een Co-Lokale Beheerder aanmaken                       |                                                   |                                                      |
|--------------------------------------------------------|---------------------------------------------------|------------------------------------------------------|
|                                                        |                                                   | De velden met een * moeten verplicht worden ingevuld |
| Identificatiegegevens                                  |                                                   |                                                      |
| Gebruikersnaam                                         | : XXXXXXXXXXXXX                                   |                                                      |
| Naam                                                   | : X000000000                                      |                                                      |
| Voornaam                                               | : X0000000000                                     |                                                      |
| Titel                                                  | : Juffrouw                                        |                                                      |
| INSZ                                                   | : 999999 999 99                                   |                                                      |
| Taalkeuze                                              | : Frans                                           |                                                      |
| E-mailadres *                                          | : XXXXXXXXXXXXXXXXXXXXXXXXXXXXXXXXXXXX            |                                                      |
| Lokaal e-mailadres                                     |                                                   |                                                      |
| (dit adres mag gebruikt worden in het kader van uw ind | ividuele contacten met het contactcenter Eranova) |                                                      |
| Beveiligde toepassingen                                |                                                   |                                                      |
|                                                        |                                                   | Vorige Bevestigen                                    |

De gegevens van de Co-Lokale Beheerder werden opgeslagen

De person is aangesteld als Co-Toegangsbeheerder.

# CSAM

### V. Wat met mandaten?

Als u een onderneming of een externe persoon wil mandateren die uw administratieve verplichtingen ten opzichte van de autoriteiten deels of volledig wil opnemen, dan moet u de volgende procedure volgen:

→ Voor de Sociale Zekerheid: <u>hoe geeft of ontvangt u een mandaat?</u>

Enkel RSZ-werkgevers kunnen een mandataris aanduiden voor de sociale zekerheid.

Voor belastingaangiftes (Tax-on-web), btw (InterVAT)... en toepassingen van de gezondheidszorg (eHealth), kan u mandaten afsluiten via de generieke mandatendienst die binnen CSAM aangeboden wordt door de FOD Financiën.

Ook andere types mandaten zullen in de toekomst via deze generieke CSAM-dienst beheerd kunnen worden.

### VI. Toch nog een vraag?

Hebt u toch nog een vraag over het aanstellen van Toegangsbeheerders binnen uw onderneming, dan kan u contact opnemen met het contactcenter van de Sociale Zekerheid. Alle contactgegevens vindt u op de <u>contactpagina van het portaal van de sociale zekerheid</u>.